## **Q:** Failed sending email using Gmail account.

A: Change the APP security settings on you Google account. Follow the below steps to make change the settings.

1. When all account data is entered correctly and you receive this message: "SMTP Server Test Failed."

| SMTP Mail Server :                                              | tp.gmail.com                | Port: 587                         |
|-----------------------------------------------------------------|-----------------------------|-----------------------------------|
| Sender Email Address:                                           | @gmail.com                  |                                   |
| Receiver #1 Email Address:                                      | @gmail.com                  |                                   |
| Receiver #2 Email Address:                                      |                             |                                   |
| Subject: SC                                                     | -300W                       |                                   |
| 🗹 My Mail Server Requires Authe                                 | entica Message from webpage | 23                                |
|                                                                 |                             |                                   |
| User Name:                                                      |                             |                                   |
| User Name:<br>Password:                                         | SMTP Server Test Failed     | . Please view Syslog for details. |
| User Name:<br>Password:<br>Test SMTP                            | SMTP Server Test Failed     | . Please view Syslog for details. |
| User Name:<br>Password:<br>Test SMTP<br>Requires SSL Encryption | SMTP Server Test Failed     | . Please view Syslog for details. |

2. Login to your Google account.

|        | airlive    |
|--------|------------|
|        | @gmail.com |
| a      | Privacy    |
| G      | My Account |
| Change | My Account |

## 3. Click on "Connected Apps and Sites"

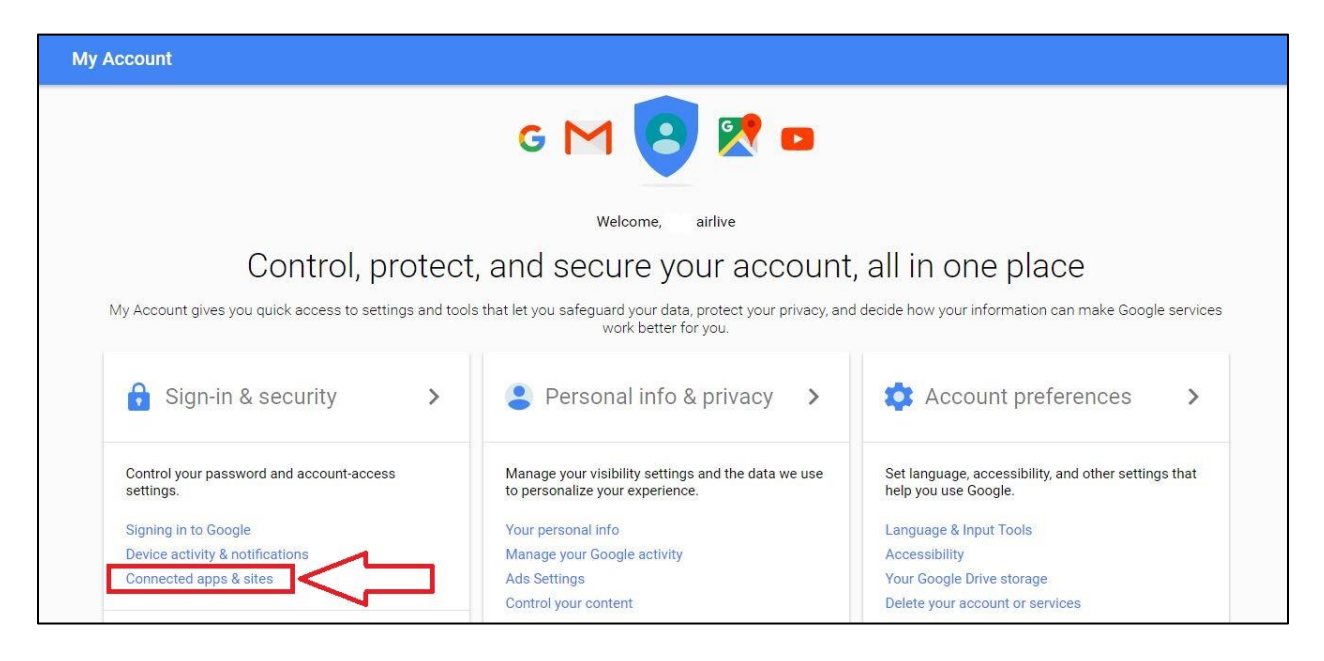

## 4. Go to "Allow less secure apps" and change the setting from "OFF" to "ON"

| Connected apps & sites                                                                                                    |                                                                                                    |
|----------------------------------------------------------------------------------------------------|----------------------------------------------------------------------------------------------------|
| Keep track of which apps and sites you have<br>approved to connect to your account, and remove<br>ones you no longer use or trust. | Apps connected to your account<br>Make sure you still use these apps and want to keep them connected.<br>MANAGE APPS                                                                                                    |
|                                                                                                    | Saved passwords<br>You have no synced passwords.<br>LEARN MORE                                                                                                    |
|                                                                                                    | Allow less secure apps: OFF<br>Some non-Google apps and devices use less secure sign-in technology, which<br>could leave your account vulnerable. You can turn off access for these apps<br>(which we recommend) or choose to use them despite the risks. |

5. After you have turned "Allow less Secure apps" ON, you will be able to receive email from the camera.

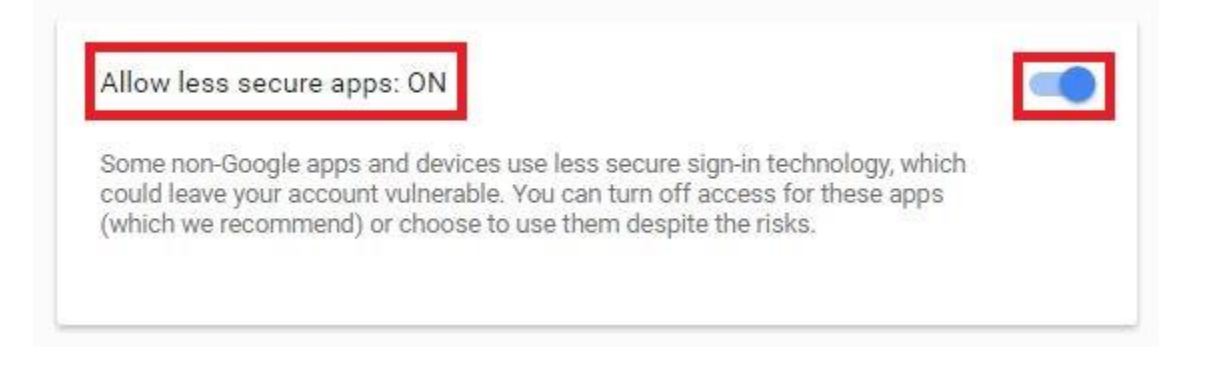